**Effective September 23, 2011**, physicians and fully licensed psychologists will be responsible for assigning a consumer's diagnosis in CHIP and ensuring that it is current and active. Meaningful Use standards require that we have a list of current and active diagnoses along with past diagnoses relevant to the care of each consumer. To make this challenging task easier, and to retain an element of multidisciplinary team conferencing, other disciplines, specifically NP, CNS, PA, RN, MSW, LLP, LPC, RD, OT, PT, and those with CAAC-CCS-R licenses, are now able to enter their diagnostic impressions into CHIP.

A diagnostic impression is reflected in CHIP as a Rule Out diagnosis. The Rule Out diagnosis is offered to the physician/fully licensed psychologist, as a suggestion for consideration based on clinical conclusions as derived from face-to-face assessments or comprehensive retroactive record reviews. The physician/fully licensed psychologist will have the ability to review the offered Rule Out diagnosis and either agree (by selecting Active from the drop-down menu) or disagree (by selecting Ruled Out from the drop-down menu). The Rule Out diagnosis is the Active diagnosis until the physician/fully licensed psychologist makes their decision. Past diagnoses remain available in CHIP under the "Diagnostic History link" allowing clinicians the ability to review a historical diagnosis list if needed.

The following instructions will discuss where to update a consumer's diagnosis, how to add a new diagnosis, how to delete an accidental diagnosis and how to change the sequence order of a diagnosis.

### Updating a Consumer's Diagnosis

The diagnosis for a consumer can be updated using the Diagnosis section of the Medication Review document in CHIP

Take notice of the red box at the top of the screen. If you are not allowed to enter a diagnosis, the diagnostic impression box will show. Otherwise the screen will not show a box. (See 2<sup>nd</sup> screenshot below.)

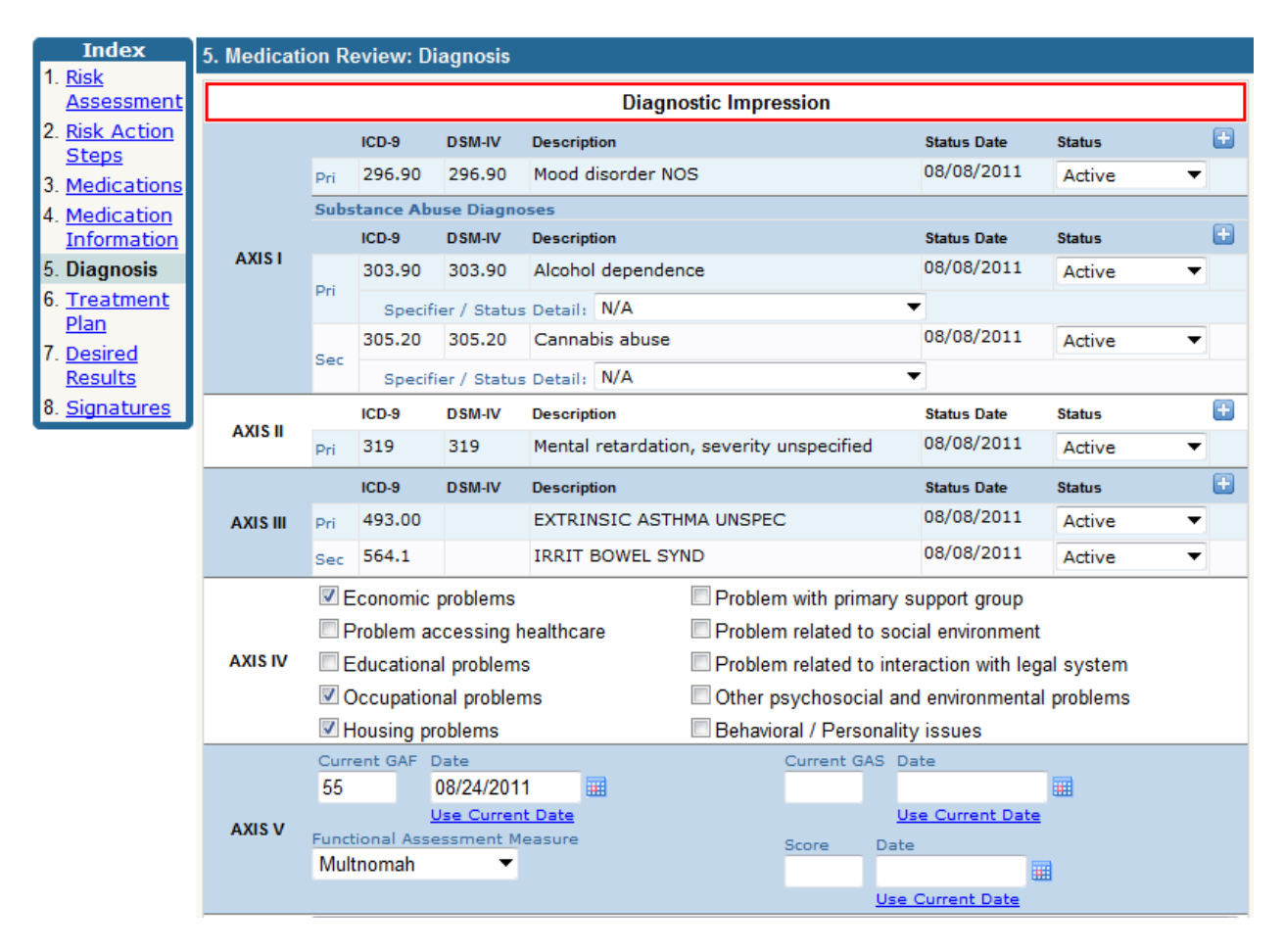

| Index                               | 5. Medicati | on R | eview: Di | iagnosis     |                                          |             |        |   |
|-------------------------------------|-------------|------|-----------|--------------|------------------------------------------|-------------|--------|---|
| 1. <u>Risk</u><br><u>Assessment</u> |             |      | ICD-9     | DSM-IV       | Description                              | Status Date | Status | Đ |
| 2. <u>Risk Action</u>               |             | Pri  | 296.90    | 296.90       | Mood disorder NOS                        | 08/08/2011  | Active | • |
| 3 Modications                       |             | Subs | stance Ab | use Diagno   | ses                                      |             |        | _ |
| J. Medications                      |             |      | ICD-9     | DSM-IV       | Description                              | Status Date | Status | + |
| 4. Medication<br>Information        | AXIST       | Dri  | 303.90    | 303.90       | Alcohol dependence                       | 08/08/2011  | Active | - |
| 5. Diagnosis                        |             |      | Specif    | ier / Status | Detail: N/A                              | •           |        |   |
| 6. <u>Treatment</u>                 |             | Sec  | 305.20    | 305.20       | Cannabis abuse                           | 08/08/2011  | Active | - |
| Plan<br>7 p. i. i                   |             | Jec  | Specif    | ier / Status | Detail: N/A                              | •           |        |   |
| 7. <u>Desired</u><br><u>Results</u> |             |      | ICD-9     | DSM-IV       | Description                              | Status Date | Status | Ŧ |
| 8. <u>Signatures</u>                |             | Pri  | 319       | 319          | Mental retardation, severity unspecified | 08/08/2011  | Active | - |

#### Adding a new diagnosis.

To add a new diagnosis, click on the 🕒 under the proper axis.

| Index          | 5. Medicati | on R | eview: Di | iagnosis     |                    |             |          |   |
|----------------|-------------|------|-----------|--------------|--------------------|-------------|----------|---|
| 1. <u>Risk</u> |             |      |           |              |                    |             |          |   |
| Assessment     |             |      | ICD-9     | DSM-IV       | Description        | Status Date | Status   | Ð |
| 2. Risk Action |             | Pri  | 296.90    | 296.90       | Mood disorder NOS  | 08/08/2011  | Active 🔻 | - |
| <u>Steps</u>   |             | Cube | tanca Ab  | use Diserv   |                    |             |          | 4 |
| 3. Medications |             | Subs | stance AD | use Diagno   |                    |             |          |   |
| A Mardination  |             |      | ICD-9     | DSM-IV       | Description        | Status Date | Status   |   |
| 4. Medication  | AXIST       |      | 303.90    | 303.90       | Alcohol dependence | 08/08/2011  | Active 🔻 | - |
| Information    |             | Pri  |           |              |                    |             |          |   |
| 5. Diagnosis   |             |      | Specif    | ier / Status | Detail: N/A        | •           |          |   |
| 6. Treatment   |             |      | 305.20    | 305.20       | Cannabis abuse     | 08/08/2011  | Active 🔻 |   |
| Plan           |             | Sec  |           |              |                    |             |          |   |
| 7 Desired      |             |      | Specif    | ier / Status | Detail: N/A        | •           |          |   |

You now have the ability to add a status to the diagnosis. Below you will find the different status' available to you with the diagnosis screen changes.

| Index                                          | 5. Medicati | on Re | eview: Di | iagnosis     |                    |             |                       |   |
|------------------------------------------------|-------------|-------|-----------|--------------|--------------------|-------------|-----------------------|---|
| 1. <u>Risk</u><br><u>Assessment</u>            |             |       | ICD-9     | DSM-IV       | Description        | Status Date | Status                | Đ |
| 2. <u>Risk Action</u>                          |             | Pri   | 296.90    | 296.90       | Mood disorder NOS  | 08/08/2011  | Active                | - |
| 3 Medications                                  |             | Subs  | tance Ab  | use Diagno   | ses                |             | Inactive              | - |
| A Modicaciónio                                 |             |       | ICD-9     | DSM-IV       | Description        | Status Date | In Remission          | • |
| <ol> <li>Medication<br/>Information</li> </ol> | AXIST       | Dri   | 303.90    | 303.90       | Alcohol dependence | 08/08/2011  | Resolved<br>Ruled Out |   |
| 5. Diagnosis                                   |             | PII   | Specif    | ier / Status | Detail: N/A        | ▼           | Rule Out              |   |
| 6. <u>Treatment</u>                            |             |       | 305.20    | 305.20       | Cannabis abuse     | 08/08/2011  | Active                | • |
| <u>Plan</u>                                    |             | Sec   | Specif    | ier / Status | Detail: N/A        | ▼           |                       |   |
| 7. Desired                                     |             |       |           |              |                    |             |                       |   |

- Active current diagnosis for which the consumer is receiving treatment, care, or monitoring
- Inactive a once active diagnosis that is no longer applicable due to the progression of the disorder or disease process (i.e. dx was Dysthymic Disorder and has now progressed to Major Depression)

- In Remissions the disappearance of a disease as a result of treatment. Complete remission means that all disease is gone. Partial remission means that the disease is significantly improved by treatment, but residual traces of the disease are still present.
- Resolved a once active diagnosis that is no longer applicable due to the elimination of the disorder or disease process (i.e. dx is influenza which is eradicated in 1-2 weeks).
- Ruled Out a suggested rule out diagnosis that was not approved after the physician's/fully licensed psychologist's review and consideration.
- Rule Out a suggested diagnosis based on a face to face assessment or comprehensive retrospective record review intended for the physician's/fully licensed psychologist's consideration as an active diagnosis.

### **Deleting an Accidental Diagnosis**

If you accidentally add a diagnosis by mistake and would like to delete it, hover over the <a> next</a> to the one you wish to remove.

| Index                                               | 5. Medicati | on Re | eview: Di | iagnosis  |                    |           |                        |        |   |
|-----------------------------------------------------|-------------|-------|-----------|-----------|--------------------|-----------|------------------------|--------|---|
| 1. <u>Risk</u><br><u>Assessment</u>                 |             |       | ICD-9     | DSM-IV    | Description        |           | Status Date            | Status | • |
| 2. <u>Risk Action</u>                               |             | Pri   | 296.90    | 296.90    | Mood disorder NOS  |           | 08/08/2011             | Active | • |
| Steps<br>2 Madiantiana                              |             | Sec   |           |           |                    |           | 09/13/2011             | Active |   |
| <ol> <li>Medications</li> <li>Medication</li> </ol> |             | Subs  | tance Ab  | use Diago | 1585               |           | Use Current Date       |        |   |
| Information                                         | AXIS I      | 5005  | ICD-9     | DSM-IV    | Description        | Click for | Options<br>status vate | Status | ÷ |
| 5. Diagnosis                                        |             |       | 303.90    | 303.90    | Alcohol dependence |           | 08/08/2011             | Active | • |

Single left click on the arrow to obtain the following menu:

| F. | Index                     | 5. Medicati | on Re | eview: Di | iagnosis     |                    |          |          |                |     |
|----|---------------------------|-------------|-------|-----------|--------------|--------------------|----------|----------|----------------|-----|
| 1. | <u>Risk</u><br>Assessment |             |       | ICD-9     | DSM-IV       | Description        | Status   | Date     | Status         | Đ   |
| 2. | Risk Action               |             | Pri   | 296.90    | 296.90       | Mood disorder NOS  | 08/08/   | /2011    | Active         | -   |
|    | <u>Steps</u>              |             | 5.00  |           |              |                    | 09/13    | /2011    | Active         | - 0 |
| 3. | Medications               |             | Sec   |           |              |                    | Use Curr | Ontioner | R              |     |
| 4. | Medication                |             | Subs  | tance Ab  | use Diagno   | ses                |          | opuons:  |                |     |
|    | <b>Information</b>        | AXIS I      |       | ICD-9     | DSM-IV       | Description        | Status   | Change   | Diagnosis Code |     |
| 5. | Diagnosis                 |             |       | 303.90    | 303.90       | Alcohol dependence | 08/08    | Delete   |                |     |
| 6. | Treatment                 |             | Pri   |           |              |                    |          | Undate S | equence To:    |     |
|    | Plan                      |             |       | Specifi   | ier / Status | Detail: N/A        | •        | n ·      | equence for    |     |
| 7. | Desired                   |             | Sec   | 305.20    | 305.20       | Cannabis abuse     | 08/08    | Primary  |                | _   |

To delete the diagnosis, click on the Delete link.

| Index<br>1. pielo           | 5. | Medicatio | on Re | eview: Di | iagnosis     |                    |          |          |                |     |
|-----------------------------|----|-----------|-------|-----------|--------------|--------------------|----------|----------|----------------|-----|
| Assessmer                   | nt |           |       | ICD-9     | DSM-IV       | Description        | Status   | Date     | Status         | +   |
| 2. Risk Action              | 1  |           | Pri   | 296.90    | 296.90       | Mood disorder NOS  | 08/08/   | 2011     | Active         | •   |
| Steps<br>3 Medication       |    |           | Sec   |           |              |                    | 09/13    | /2011    | Active         | - 0 |
| 4. Medication               |    |           | Subs  | tance Ab  | use Diagno   | ises               | Use Curr | Options: |                |     |
| Informatio                  | 2  | AXIS I    |       | ICD-9     | DSM-IV       | Description        | Status   | Change   | Diagnosis Code |     |
| 5. Diagnosis                |    |           |       | 303.90    | 303.90       | Alcohol dependence | 08/08    | Delete   |                |     |
| 6. <u>Treatment</u><br>Plan |    |           | Pri   | Specifi   | ier / Status | : Detail: N/A      | -        | Update S | equence To:    |     |
| 7. Desired                  |    |           | Sec   | 305.20    | 305.20       | Cannabis abuse     | 08/08    | Primary  |                |     |

### Changing the sequence of a diagnosis

To change the sequence of the diagnosis, click on the Primary, Secondary etc... link under Update Sequence To:

|   | Index                 | 5. Medicati | on Re | eview: Di  | agnosis     |                    |          |          |                 |     |
|---|-----------------------|-------------|-------|------------|-------------|--------------------|----------|----------|-----------------|-----|
| 1 | . <u>Risk</u>         |             |       |            | _           |                    |          |          |                 |     |
|   | <u>Assessment</u>     |             |       | ICD-9      | DSM-IV      | Description        | Status   | Date     | Status          |     |
| 2 | . <u>Risk Action</u>  |             | Pri   | 296.90     | 296.90      | Mood disorder NOS  | 08/08/   | 2011     | Active 🔻        | ,   |
| L | <u>Steps</u>          |             |       |            |             |                    | 09/13    | /2011    | Active <b>•</b> |     |
| 3 | 8. <u>Medications</u> |             | Sec   |            |             |                    | Use Curr | ,2011    | /101/0          |     |
| 4 | . Medication          |             | Subs  | stance Abu | use Diagno  | ses                |          | Options: |                 | Ē   |
| L | <b>Information</b>    | AXIS I      |       | ICD-9      | DSM-IV      | Description        | Status   | Change   | Diagnosis Code  |     |
| 5 | 5. Diagnosis          |             |       | 303.90     | 303.90      | Alcohol dependence | 08/08    | Delete   |                 | - 1 |
| 6 | 6. <u>Treatment</u>   |             | Pri   |            |             |                    |          | Update S | equence To:     | -   |
| L | <u>Plan</u>           |             |       | Specifi    | er / Status | Detail: N/A        |          | Drimany  |                 |     |
| 7 | . Desired             |             |       | 305.20     | 305.20      | Cannabis abuse     | 08/08    | Finitary |                 |     |
|   | D 11                  |             | Sec   |            |             |                    | -        |          |                 |     |

### **The Diagnosis History Screen**

There have been some changes to the diagnosis history screen as well. This screen will show you the current diagnoses for your consumer. You access this screen by going into the consumer chart -> View

Consumer Information -> Diagnosis. At the bottom of the screen, click on the bottom. This screen will first show you the current diagnosis for the consumer.

| Diagnosis [                                          | )ate      | Add                                           | Date       |              | Made By                                          | Docum        | ent                | Status   |  |  |
|------------------------------------------------------|-----------|-----------------------------------------------|------------|--------------|--------------------------------------------------|--------------|--------------------|----------|--|--|
| 9/20/2011                                            |           | 09/2                                          | 20/2011 08 | :06:24 AM    | AMANDA FAWCETT                                   | tion Review  | CURRENT            |          |  |  |
|                                                      | ICD       | -9                                            | DSM-IV     | Description  | 1                                                |              | Status Date        | Status   |  |  |
|                                                      | Pri 31    | 4.01                                          | 314.01     | Attention-de | eficit/hyperactivity dis,hype                    | eractive     | 02/14/2011         | Rule Out |  |  |
|                                                      | Substan   | ce Abı                                        | use Diagno | ses          |                                                  |              |                    |          |  |  |
|                                                      | ICD       | D-9 DSM-IV Descripti                          |            |              |                                                  |              | Status Date        | Status   |  |  |
| AXIS I                                               | V7        | 1.09                                          | V71.09     | No diagnosi  | s or condition on Axis                           |              | 09/15/2011         | Active   |  |  |
|                                                      | Pri       | Specifier / Status Detail: On Agonist Therapy |            |              |                                                  |              |                    |          |  |  |
|                                                      | 29        | 1.3                                           | 291.3      | Alcohol-ind  | uced psychotic d/o w/hallu                       | cination     | 09/20/2011         | Active   |  |  |
| Sec<br>Specifier / Status Detail: On Agonist Therapy |           |                                               |            |              |                                                  |              |                    |          |  |  |
|                                                      | ICD       | -9                                            | DSM-IV     | Description  |                                                  | Stat         | us Date Sta        | atus     |  |  |
| AXIST                                                |           |                                               |            |              | No diagnoses exist                               | t            |                    |          |  |  |
|                                                      | ICD       | -9                                            | DSM-IV     | Description  |                                                  | Stat         | us Date Sta        | atus     |  |  |
|                                                      |           |                                               |            |              | No diagnoses exist                               | t            |                    |          |  |  |
|                                                      | Econo     | omic p                                        | problems   |              | Problem with prima                               | ary supp     | ort group          |          |  |  |
|                                                      | Proble    | em ac                                         | cessing h  | ealthcare    | Problem related to social environment            |              |                    |          |  |  |
| AXIS IV                                              | ✓ Educa   | ational                                       | l problems |              | Problem related to interaction with legal system |              |                    |          |  |  |
|                                                      | Occu      | pation                                        | al problem | IS           | Other psychosocial and environmental problems    |              |                    |          |  |  |
|                                                      | Housi     | ng pro                                        | blems      |              | Behavioral / Perso                               | nality iss   | ues                |          |  |  |
|                                                      | Current   | GAF C                                         | Date       |              |                                                  | Curren       | t GAS Date         |          |  |  |
| AXIS V                                               | Superiore |                                               | 2/ 14/2011 |              |                                                  |              |                    |          |  |  |
|                                                      | CAFAS     | 11 ASS6                                       | essment M  | easure       |                                                  | Score<br>110 | Date<br>05/10/2010 |          |  |  |
| Diamantia                                            |           |                                               | to the in  |              |                                                  | 110          | 05/10/2010         |          |  |  |
| Summarv                                              | piease i  | erer                                          | to the in  | terpretative | summary for full detail                          | 5.           |                    |          |  |  |
| Additional                                           | Diagnosi  | s Mad                                         | e By       | Effe         | ective as of Co-Occu                             | urring Co    | nsumer Quadra      | ant      |  |  |
| Information                                          | AMAND     | A FAV                                         | VCETT      | 09/          | 20/2011                                          | -            | -                  |          |  |  |

If you click on the By Document tab, the screen will show you the diagnosis by the document it was added from.

| agnosis His               | tory   |                   |          |          |                                                 |           |                                                  |        |            |          |              |             |             |              |            |             |
|---------------------------|--------|-------------------|----------|----------|-------------------------------------------------|-----------|--------------------------------------------------|--------|------------|----------|--------------|-------------|-------------|--------------|------------|-------------|
| Curront Diag              | ancie. |                   | umon     | f Dv     | Diagnocie                                       | Codo      |                                                  |        |            |          |              |             |             |              |            |             |
| current Diag              | 10315  | By DUC            | umen     | Бу       | Diagnosis                                       | coue      |                                                  |        |            |          |              |             |             |              |            |             |
| 5 Diagnose                | S      |                   |          |          |                                                 |           |                                                  |        |            |          | < <u>PRE</u> | <u>10US</u> | 1 <u>23</u> | <u>4 5 6</u> | <u>789</u> | <u>NEXT</u> |
| Diagnosis D               | ate 4  | <b>&gt;</b>       |          | Add      | Date 🗦                                          |           | Mad                                              | e By   |            | D        | ocum         | ent         |             | St           | atus       |             |
| )9/20/2011                |        |                   | (        | 09/20    | )/2011 08:0                                     | )6:24 AI  | M AMA                                            | NDA    | FAWCE      | тт м     | edicat       | ion Re      | eview       | Cl           | JRRENT     | Γ           |
|                           |        | ICD-9             | DSN      | 1-IV     | Descriptio                                      | n         |                                                  |        |            |          | Stat         | us Date     |             | Statu        | s          |             |
|                           | Pri    | Pri 314.01 314.01 |          |          | Attentior                                       | n-deficit | /hyperac                                         | tivity | dis,hyper  | ractive  | 02/          | 14/201      | 11          | Rule         | Out        |             |
| Substance Abuse Diagnoses |        |                   |          |          |                                                 |           |                                                  |        |            |          |              |             |             |              |            |             |
| 1 217 4                   |        | ICD-9 DSM-IV Desc |          |          | Descriptio                                      | on .      |                                                  |        |            |          | Stat         | us Date     |             | Status       | 5          |             |
| ANDT                      | Pri    | V71.09            | 1.09     | No diagr | nosis or                                        | condition | n on A                                           | xis    |            | 09/      | 15/201       | 11          | Activ       | 'e           |            |             |
|                           |        | Specif            | fier / S | Statu    | s Detail: <b>O</b> r                            | n Agonis  | t Therapy                                        |        |            |          |              |             |             |              |            |             |
|                           | Sec    | 291.3             | 291      | .3       | Alcohol-                                        | induced   | psychot                                          | c d/o  | w/halluci  | nation   | 09/          | 20/201      | 11          | Activ        | /e         |             |
|                           |        | Specif            | fier / S | Statu    | s Detail: Or                                    | n Agonis  | t Therap                                         | у      |            |          |              |             |             |              |            |             |
| AXIS II                   |        | ICD-9             | DSM-     | IV       | Description                                     |           |                                                  |        |            | St       | atus Da      | te          | Statu       | IS           |            |             |
|                           |        | 100.0             |          |          |                                                 |           | No dia                                           | gnose  | es exist   |          |              |             | ~           |              |            |             |
| AXIS III                  |        | ICD-9             | DSM-     | -iv      | Description                                     |           | No dia                                           | anoec  | ne oviet   | St       | atus Da      | te          | Statu       | IS           |            |             |
|                           | Ec     | onomic            | proble   | me       |                                                 |           | Probl                                            | om wi  | ith primar |          | nort a       |             |             |              |            |             |
|                           |        | ohlem ar          | rcess    | ina h    | ealthcare Problem related to social environment |           |                                                  |        |            |          |              |             |             |              |            |             |
| AXIS IV                   | ✓Ed    | ucationa          | al prob  | olems    | 3                                               |           | Problem related to interaction with legal system |        |            |          |              |             |             |              |            |             |
|                           |        | cupation          | nal pro  | oblen    | ns                                              |           | Other psychosocial and environmental problems    |        |            |          |              |             |             |              |            |             |
|                           | Ho     | using pr          | oblem    | IS       |                                                 |           | Beha                                             | vioral | / Person   | ality is | sues         |             |             |              |            |             |
|                           | Curre  | nt GAF            | Date     |          |                                                 |           |                                                  |        |            | Curre    | ent GA       | 5 Date      | e           |              |            |             |
| AXISV                     | 53     |                   | 02/14    | /201     | 1                                               |           |                                                  |        |            |          |              |             |             |              |            |             |
| ANISV                     | Functi | onal Ass          | essme    | ent M    | easure                                          |           |                                                  |        |            | Score    | a Date       |             |             |              |            |             |
|                           |        | 10                |          |          |                                                 |           |                                                  |        |            | 110      | 05/1         | 0/201       | 0           |              |            |             |
| Diagnostic<br>Summary     | pleas  | e refer           | to th    | ne in    | terpretat                                       | ive sur   | nmary f                                          | or ful | l details  |          |              |             |             |              |            |             |
| Additional                | Diagn  | osis Mad          | le By    |          |                                                 | Effective | e as of                                          |        | Co-Occur   | ring C   | onsum        | ier Qu      | adran       | t            |            |             |
| Information               | AMAI   | VDA FA            | WCE      | П        |                                                 | 09/20/2   | 011                                              |        |            |          |              |             |             |              |            |             |
|                           |        |                   |          |          |                                                 |           |                                                  |        |            |          |              |             |             |              |            |             |

If you click on the By Diagnosis Code tab, it will show you the history of the diagnosis code itself.

| liagnosis                   | History             |                   | -                       |                |            |                                                                            |                                            |
|-----------------------------|---------------------|-------------------|-------------------------|----------------|------------|----------------------------------------------------------------------------|--------------------------------------------|
| Current D                   | iagnosis            | By Document E     | By Diagnosis            | Code           |            |                                                                            |                                            |
| Key                         | /word:              |                   |                         | Only           | Show       | Current Diagnosis Codes                                                    | SEARCH                                     |
| 3 Diagnos                   | sis Code            | s                 |                         |                |            |                                                                            |                                            |
| ICD-9 Co                    | de                  | Description       |                         |                |            |                                                                            | DSM Axis                                   |
| 291.3                       |                     | Alcohol-induced   | d psychotic o           | l/o w/hallucin | ation      |                                                                            | Axis I SA                                  |
| Status                      |                     | Status Date       | Sequence                | Document       |            | Audit Information                                                          |                                            |
| Active<br>On Agor           | nist Therapy        | 09/20/2011<br>/   | Secondary               | Medication Rev | view       | Added: AMANDA FAWCETT 09/2<br>Updated: AMANDA FAWCETT 09/2                 | 20/2011 08:06:40 AM<br>20/2011 08:07:27 AM |
| 314.01                      |                     | Attention-deficit | /hyperactivit           | y dis,hyperac  | tive o     | combined                                                                   | Axis I                                     |
| Status                      | Status Da           | ate Sequence      | Document                |                | Audi       | Information                                                                |                                            |
| Rule Out                    | 02/14/201           | 1 Primary         | Medication Re           | view           | Ad<br>Upda | ded: KARRY L STEELE 09/15/2011 0<br>ted: KARRY L STEELE 09/15/2011 0       | 03:28:15 PM<br>03:28:15 PM                 |
| Inactive                    | 03/04/201           | 1                 | Historic Docu           | ment           | Ad<br>Upda | ded: DATA CONVERSION 09/14/201<br>ted: DIANE L MINGEE 03/04/2011 11        | 1 09:51:36 AM<br>:11:18 AM                 |
| Rule Out                    | 02/14/201           | 1 Primary         | Psychosocial Assessment |                | Ad<br>Upda | ded: Marie Daris 02/14/2011 02:52:3<br>ted: Marie Daris 02/14/2011 02:52:3 | 7 PM<br>7 PM                               |
| Rule Out                    | 09/08/201           | 0 Primary         | SUD Screenin            | g              | Ad<br>Upda | ded: Christopher Vogt 09/08/2010 08<br>ted: Christopher Vogt 09/08/2010 08 | 8:33:27 AM<br>8:33:27 AM                   |
| Rule Out                    | 05/28/201           | 0 Primary         | Access Scree            | ening          | Ad<br>Upda | ded: KATHERINE R BAXTER 05/28/2<br>ted: KATHERINE R BAXTER 05/28/2         | 010 01:56:06 PM<br>010 02:12:05 PM         |
| Active                      | 05/10/201           | 0 Primary         | Psychosocial            | Assessment     | Ad<br>Upda | ded: BERNADETTE HILLIKER 05/10/2<br>ted: BERNADETTE HILLIKER 05/10/2       | 010 11:34:35 AM<br>010 11:34:35 AM         |
| Inactive                    | Inactive 04/08/2010 |                   |                         | Assessment     | Ad<br>Upda | ded: DATA CONVERSION 09/14/201<br>ted: JAMIE MARSHALL 05/10/2010           | 1 09:51:36 AM<br>11:36:31 AM               |
| Rule Out 04/08/2010 Primary |                     |                   | Psychosocial            | Assessment     | Ad<br>Upda | ded: ZSALANDA RICHARDSON 05/1<br>ted: ZSALANDA RICHARDSON 05/1             | 0/2010 11:34:47 AM<br>0/2010 11:34:47 AM   |
| Active                      | 04/08/201           | 0 Primary         | Client File             |                | Ad<br>Upda | 0 08:29:54 AM<br>0 08:29:54 AM                                             |                                            |
| Active                      | 09/30/200           | 9 Primary         |                         |                | Ad<br>Upda | ted: DATA CONVERSION 09/30/200<br>ted: DATA CONVERSION 09/30/200           | 9 10:19:49 PM<br>9 10:19:49 PM             |